## Morningstar<sup>®</sup> Office Tip Sheet: Setting Time Ranges for Bar Charts

When working with bar charts in a template, Report Studio offers several options to customize the time period setup, offering you a variety of options not available in Morningstar Office's standard reports.

**Overview** 

To access the time period options, do the following:

- 1. Click inside the **bar chart** in order to activate it
- 2. From the bottom of the Report Studio window, click the **Chart Settings** button. The Chart Settings dialog box opens.
- 3. Click **Setup** (next to the Time Period field). The Time Period Setup dialog box opens.

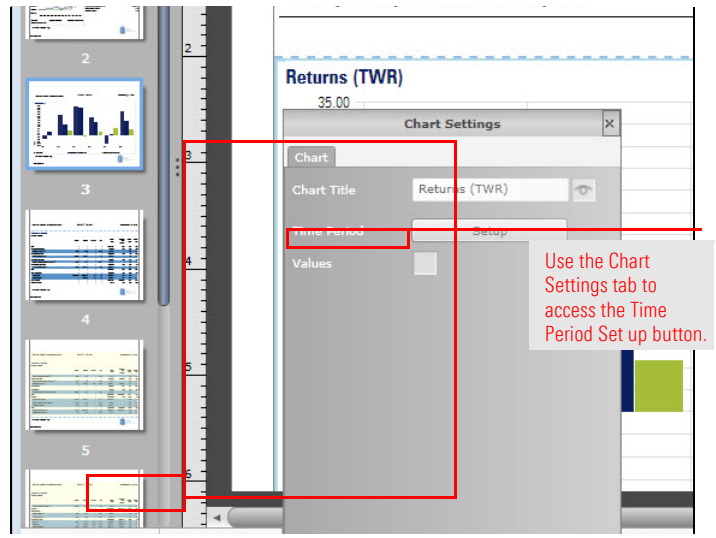

How do I access the time period options for a bar chart?

The time period you select for a bar chart depends on the type of data you want to display. Before you select your time period, consider the type of returns you want to include. The following table describes the options available to you from the Time Periods area on the Time Period Setup dialog box.

What Time Period options are available?

| Setting                  | Time Period Description                                                                                                    |
|--------------------------|----------------------------------------------------------------------------------------------------|
| Single Period            | Illustrate one bar (or window) based on your Start date and End date.                                                                                                    |
| Trailing Period          | Illustrates multiple bars (or windows) based on your Start date and<br>End date trailing. Your moving step will determine the frequency in<br>which the bar (or window) will overlap within the period you<br>selected. Here your start date for each period will move while your<br>End date will remain static.                                                   |
| Forward Extending Period | Illustrates multiple bars (or windows) based on your Start date and<br>End date from the beginning. Your moving step will determine the<br>frequency in which the bar (or window) will move forward within the<br>period you selected.                                                                                                    |
| Rolling Window           | Illustrates multiple bars (or windows) based on your Start date and<br>End date. In this case, the Start date and End date will <b>both</b> move<br>together based on your bar (or window) size. Your moving step will<br>still determine the frequency the bar (or window) will overlap within<br>the period you selected.                                         |
| Regular Period to Start  | Illustrates multiple bars (or windows) based on your Start date and<br>End date. This selection illustrates the beginning period to ending<br>period. Here, you can select you bar (or window) size, and the<br>number of columns you would like to generate for your chart,<br>however, you cannot select a moving step, meaning you cannot<br>overlap your period |
| Regular Period to End    | Illustrates multiple bars (or windows) based on your Start date and<br>End date. This selection illustrates the ending period to beginning<br>period. Here, you can select you bar (or window) size, and the<br>number of columns you would like to generate on your chart,<br>however, you cannot select a moving step, meaning you cannot<br>overlap your period. |

Select the **Start** and **End** date you would like to use in your bar chart. Select the type of Time Period you would like to display.

How do I use the Time Period Setup dialog box?

| d to add, edit, or remov                                                                      | e time pe <mark>r</mark> iods.                                                                                                    |                                                                                                    |                                                                                                    |                                                                                                    |
|-----------------------------------------------------------------------------------------------|----------------------------------------------------------------------------------------------------|----------------------------------------------------------------------------------------------------|----------------------------------------------------------------------------------------------------|----------------------------------------------------------------------------------------------------|
|                                                                                               |                                                                                                    |                                                                                                    |                                                                                                    |                                                                                                    |
| ear ago<br>t Month End                                                                        | <ul> <li>8/1/2014</li> <li>7/31/2015</li> </ul>                                                                                                    | 15                                                                                                    |                                                                                                    | See the table above for descriptions of each option here                                                                                                    |
| ingle period<br>Frailing periods<br>Forward extending periods                                 | Rolling windo<br>Regular perio<br>Regular perio                                                                                                    | w<br>ods from start<br>ods from end                                                                                                    |                                                                                                    |                                                                                                    |
| ear<br>Ionths<br>Add column(s                                                                 | •                                                                                                    |                                                                                                    |                                                                                                    | The Window size field determin<br>the length of your return period                                                                                                    |
| Display Name (editable)<br>8/1/2010 - 10/31/2010<br>8/1/2010 - 1/31/2011                      | Label Rule<br>Start Date to Enc 🔻<br>Start Date to Enc 🔻                                                                                                    |                                                                                                    | ^<br>^<br>^                                                                                                    | The Moving step field controls t<br>frequency in which your<br>Window size moves (or overlaps<br>within the designated time peri                                                                                                    |
| 8/1/2010 - 4/30/2011<br>8/1/2010 - 7/31/2011<br>8/1/2010 - 10/31/2011<br>8/1/2010 - 1/31/2012 | Start Date to Enc  Start Date to Enc  Start Date to Enc  Start Date to Enc  Start Date to Enc                                                                                                    |                                                                                                    | ¥.                                                                                                    |                                                                                                    |
|                                                                                               | ear ago t Month End iingle period realing periods corward extending periods fonths Add column(s Display Name (editable) 8/1/2010 - 10/31/2011 8/1/2010 - 4/30/2011 8/1/2010 - 7/31/2011 8/1/2010 - 10/31/2011 8/1/2010 - 10/31/2011 8/1/2010 - 1/31/2011 | ear ago F1/2014<br>t Month End T7/31/2015<br>ingle period Rolling windo<br>rrailing periods Regular period<br>corward extending periods Regular period<br>corward extending periods Regular period<br>ear T<br>Add column(s)<br>Display Name (editable) Label Rule<br>8/1/2010 - 10/31/2010 Start Date to Enc T<br>8/1/2010 - 1/31/2011 Start Date to Enc T<br>8/1/2010 - 1/31/2011 Start Date to Enc T<br>8/1/2010 - 1/31/2011 Start Date to Enc T<br>8/1/2010 - 1/31/2011 Start Date to Enc T<br>8/1/2010 - 1/31/2011 Start Date to Enc T<br>8/1/2010 - 1/31/2011 Start Date to Enc T<br>8/1/2010 - 1/31/2012 Start Date to Enc T | ear ago v 8/1/2014 15<br>t Month End 7/31/2015 15<br>Single period Regular periods from start<br>orward extending periods Regular periods from end<br>ear v<br>fonths v<br>Add column(s)<br>Display Name (editable) Label Rule<br>8/1/2010 - 10/31/2010 Start Date to Enc v<br>8/1/2010 - 1/31/2011 Start Date to Enc v<br>8/1/2010 - 1/31/2011 Start Date to Enc v<br>8/1/2010 - 1/31/2011 Start Date to Enc v<br>8/1/2010 - 1/31/2011 Start Date to Enc v<br>8/1/2010 - 1/31/2011 Start Date to Enc v<br>8/1/2010 - 1/31/2011 Start Date to Enc v<br>8/1/2010 - 1/31/2011 Start Date to Enc v<br>8/1/2010 - 1/31/2011 Start Date to Enc v | ear ago       \$71/2014       15         t Month End       7/31/2015       15         Single period       Rolling window         rrailing periods       Regular periods from start         orward extending periods       Regular periods from end         ear       •         ionths       •         Add column(s)       Add column(s)         B/1/2010 - 10/31/2010       Start Date to Ent •         8/1/2010 - 1/31/2011       Start Date to Ent •         8/1/2010 - 1/31/2011       Start Date to Ent •         8/1/2010 - 1/31/2011       Start Date to Ent •         8/1/2010 - 1/31/2011       Start Date to Ent •         8/1/2010 - 1/31/2011       Start Date to Ent •         8/1/2010 - 1/31/2011       Start Date to Ent •         8/1/2010 - 1/31/2011       Start Date to Ent •         8/1/2010 - 1/31/2011       Start Date to Ent • |

If you want to change the number of columns within a bar chart, do the following from the Time Period Setup dialog box:

- 1. Under the Selected Time Period section, click the **Remove all** button.
- 2. In the Number of columns field, type the number of columns you want to display.
- 3. Click the Add column(s) button.
  - Note: When your Time Period option is Single Time Period or Rolling Period, the system automatically selects the number of columns for you. In these cases, the Number of Columns field is grayed out and unavailable. To add system-generated columns, click the **Add Column(s)** button to the right of the Number of columns field.

What do I need to know about adding columns to a bar chart?

|                                                              | Time Period                                                         | Setup                        |                                                        |
|--------------------------------------------------------------|---------------------------------------------------------------------|------------------------------|--------------------------------------------------------|
| The time period tab                                          | is used to add, edit, or remove                                     | time pe <mark>r</mark> iods. |                                                        |
| Time Period                                                  |                                                                     |                              |                                                        |
| Start date                                                   | 1 Year ago                                                          | • 8/1/2014 [15]              |                                                        |
| End date                                                     | Last Month End                                                      | - 7/31/2015 15               |                                                        |
| Time Periods                                                 | Single period                                                       | Rolling window               |                                                        |
|                                                              | Trailing periods                                                    | Regular periods from start   |                                                        |
|                                                              | Forward extending periods                                           | Regular periods from end     | Enter the number of columns                            |
| Window size                                                  | 1 Year                                                              | *                            | to add to the bar chart here,                          |
| Moving step                                                  | 3 Months                                                            | •                            |                                                        |
|                                                              |                                                                     |                              |                                                        |
| Number of columns                                            |                                                                     |                              |                                                        |
| Number of columns                                            | d Add column(s)                                                     |                              |                                                        |
| Number of columns                                            | d Add column(s)                                                     |                              |                                                        |
| Number of columns<br>Selected Time Perio                     | d Add column(s)                                                     | abel Rule                    |                                                        |
| Number of columns<br>Selected Time Perio<br>Period           | d Add column(s)<br>d Display Name (editable)                        | abel Rule                    |                                                        |
| Number of columns<br>Selected Time Perio<br>Period           | d Add column(s)                                                     | abel Rule                    |                                                        |
| Number of columns<br>Selected Time Perio                     | d Add column(s)                                                     | abel Rule                    |                                                        |
| Number of columns<br>Selected Time Perio<br>Period           | d Add column(s)<br>d Display Name (editable) L                      | abel Rule                    | Use this button to remove                              |
| Number of columns<br>Selected Time Perio                     | d Add column(s)                                                     | abel Rule                    | Use this button to remove<br>all existing time periods |
| Number of columns<br>Selected Time Perio<br>Period           | d Add column(s)                                                     | abel Rule                    | Use this button to remove<br>all existing time periods |
| Number of columns<br>Selected Time Perio<br>Period<br>Select | d Add column(s)<br>d Display Name (editable) L<br>All Reverse Order | abel Rule                    | Use this button to remove<br>all existing time periods |

- ► Click here to view the companion video to this document.
- ► Click here to access help topics related to Report Studio.

M RNINGSTAR®